## How to create a Custom CPT/HCPCS/ICD-10 that can be billed to the patient's insurance.

Last modified on 02/18/2025 2:42 pm EST

Should you need to bill a CPT/HCPCS/ICD-10 that is not available in DrChrono, you can add it manually.

- For CPT codes, you will need the code and its associated long, medium, and short descriptors.
- For HCPCS codes, you will need the code and its associated long, and short descriptors.
- For ICD-10 codes, you will need the code and its name.

Once you have those pieces of information, you can add them by following the steps below:

- 1. Hover over **Billing** and select **Code Search** from the right column.
- 2. Press the green +New button on the right side of the screen.

| Code Se   | earch                                          | • What is a code? |  |
|-----------|------------------------------------------------|-------------------|--|
| Section   | CD-10-CM  Code Enter search term here Search   |                   |  |
| 75107 res | ults found                                     | + New             |  |
| H40.11X0  | Primary open-angle glaucoma, stage unspecified |                   |  |
| H40.11X1  | Primary open-angle glaucoma, mild stage        |                   |  |
| H40.11X2  | Primary open-angle glaucoma, moderate stage    |                   |  |
| H40.11X3  | Primary open-angle glaucoma, severe stage      |                   |  |

3. Select +New CPT/+ New HCPCS/+New ICD from the drop-down.

| Code S                           | • What is a code?                                                                                                    |                                         |
|----------------------------------|----------------------------------------------------------------------------------------------------|-----------------------------------------|
| Section                          | CD-10-CM  Code Enter search term here Search                                                                                             |                                         |
| 75107 res                        | sults found                                                                                                    | + New                                   |
|                                  |                                                                                                    |                                         |
| H40.11X0                         | Primary open-angle glaucoma, stage unspecified                                                                                           | + New ICD10                             |
| H40.11X0<br>H40.11X1             | Primary open-angle glaucoma, stage unspecified Primary open-angle glaucoma, mild stage                                                   | + New ICD10<br>+ New CPT                |
| H40.11X0<br>H40.11X1<br>H40.11X2 | Primary open-angle glaucoma, stage unspecified<br>Primary open-angle glaucoma, mild stage<br>Primary open-angle glaucoma, moderate stage | + New ICD10<br>+ New CPT<br>+ New HCPCS |

4. Enter the required information and press Save.

| Add CPT Code        | ×      |
|---------------------|--------|
| Code:               |        |
| Long description:   |        |
| Medium description: |        |
| Short description:  |        |
|                     |        |
| Close               | 🖺 Save |

5. Make sure you add the code to your fee schedule with the appropriate list price. That will ensure that there will be an associated charge when it is entered into a patient's appointment.